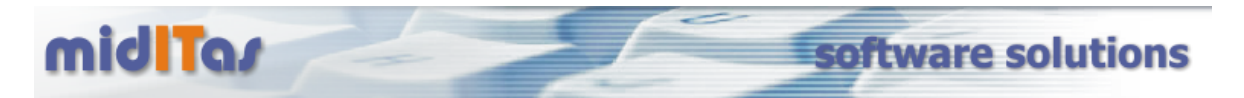

## Schritt für Schritt Anleitung zur Installation des Programms "Postbook"

Laden Sie bitte das Programm von der Websitte <u>www.miditas.de</u> herunter und speichern Sie es in einen temporären Ordner (z.B. c:\tmp)

Starten Sie den Dateiexplorer und Doppelclicken Sie auf die Datei "Postbook.exe". Es öffnet sich folgendes Fenster:

| Postbook - Setup Wizard |                                                                                       |  |
|-------------------------|---------------------------------------------------------------------------------------|--|
|                         | Welcome to the setup wizard of Postbook                                               |  |
|                         |                                                                                       |  |
|                         | This program will install Postbook on your computer.                                  |  |
|                         | We advise you to close all the current applications before running the setup program. |  |
|                         | The application will be installed in directory:                                       |  |
|                         | C:\Programme\Postbook                                                                 |  |
|                         | 7                                                                                     |  |
|                         | •                                                                                     |  |
|                         |                                                                                       |  |
|                         | 0                                                                                     |  |
|                         | 2                                                                                     |  |
|                         | Version: 2.0.029 Cancel                                                               |  |

Wählen Sie ggf. einen alternativen Installationspfad mit (1) und betätigen Sie (2).

Sollte bereits eine Version von "Postbook.exe" auf Ihrem Rechner vorhanden sein, bietet das Installationsprogramm an, eine Sicherung der vorhandenen Programmversion durchzuführen. Bestätigen Sie es mit (1), wählen ggf. einen alternativen Speicherort für die Sicherung (2) und betätigen dann (3)

| Backup of Replaced Files                                                                                                    |                                                                                      |
|----------------------------------------------------------------------------------------------------|--------------------------------------------------------------------------------------|
|                                                                                                    |                                                                                      |
| Files replaced during setup can be copied by<br>uninstall files or to return to previous status in<br>Do you want to create a backu<br>Veriev No<br>No<br>Store the files in the directory:<br>C: \Programme\Postbook\Backup | the setup program. This backup copy will be used to<br>a case of failure.<br>a copy? |
| Powered by                                                                                                    | < Provious Next > Concel                                                             |

Bestätigen Sie dann die folgende Auflistung mit (1).

| Postbook - Setup Wizard                                                                                                    |
|----------------------------------------------------------------------------------------------------|
| Setup Summary                                                                                                    |
|                                                                                                    |
| Setup will start now.                                                                                                    |
| Selected Options:                                                                                                    |
| Setup will be performed in directory:<br>C:\Programme\Postbook\<br>File backup copy will be done in directory:<br>C:\Programme\Postbook\Backup |
| Selected Setup Type: Tuli Instaliation                                                                                                    |
|                                                                                                    |

Abschließend entscheiden Sie unter (1)

- -
- ob das Programm sofort gestartet werden soll ob es als Icon auf dem Desktop abgelegt werden soll -
- ob es als Icon im Startmenü abgelegt werden soll
- ob es als Icon in der Schnellstartleiste abgelegt werden soll

Schließen Sie die Installation mit (2) ab.

| Postbook - Setup Wizard |                                                                                                    |  |
|-------------------------|----------------------------------------------------------------------------------------------------|--|
|                         | Setup completed.<br>Click 'Done' to exit the setup program.                                                  |  |
|                         | <ul> <li>✓ Display an icon in the 'Start' menu</li> <li>✓ Display an icon in the quick launch bar</li> </ul> |  |
| Bauerad                 | 2                                                                                                    |  |
| WINDEV                  | <u>Previous</u> <u>Done</u> Cancel                                                                           |  |